# 阿里云 NAT网关

## 最佳实践

文档版本: 20190719

为了无法计算的价值 | [] 阿里云

## <u>法律声明</u>

阿里云提醒您在阅读或使用本文档之前仔细阅读、充分理解本法律声明各条款的内容。如果您阅读 或使用本文档,您的阅读或使用行为将被视为对本声明全部内容的认可。

- 您应当通过阿里云网站或阿里云提供的其他授权通道下载、获取本文档,且仅能用于自身的合法 合规的业务活动。本文档的内容视为阿里云的保密信息,您应当严格遵守保密义务;未经阿里云 事先书面同意,您不得向任何第三方披露本手册内容或提供给任何第三方使用。
- 未经阿里云事先书面许可,任何单位、公司或个人不得擅自摘抄、翻译、复制本文档内容的部分 或全部,不得以任何方式或途径进行传播和宣传。
- 3. 由于产品版本升级、调整或其他原因,本文档内容有可能变更。阿里云保留在没有任何通知或者 提示下对本文档的内容进行修改的权利,并在阿里云授权通道中不时发布更新后的用户文档。您 应当实时关注用户文档的版本变更并通过阿里云授权渠道下载、获取最新版的用户文档。
- 4. 本文档仅作为用户使用阿里云产品及服务的参考性指引,阿里云以产品及服务的"现状"、"有缺陷"和"当前功能"的状态提供本文档。阿里云在现有技术的基础上尽最大努力提供相应的介绍及操作指引,但阿里云在此明确声明对本文档内容的准确性、完整性、适用性、可靠性等不作任何明示或暗示的保证。任何单位、公司或个人因为下载、使用或信赖本文档而发生任何差错或经济损失的,阿里云不承担任何法律责任。在任何情况下,阿里云均不对任何间接性、后果性、惩戒性、偶然性、特殊性或刑罚性的损害,包括用户使用或信赖本文档而遭受的利润损失,承担责任(即使阿里云已被告知该等损失的可能性)。
- 5. 阿里云网站上所有内容,包括但不限于著作、产品、图片、档案、资讯、资料、网站架构、网站画面的安排、网页设计,均由阿里云和/或其关联公司依法拥有其知识产权,包括但不限于商标权、专利权、著作权、商业秘密等。非经阿里云和/或其关联公司书面同意,任何人不得擅自使用、修改、复制、公开传播、改变、散布、发行或公开发表阿里云网站、产品程序或内容。此外,未经阿里云事先书面同意,任何人不得为了任何营销、广告、促销或其他目的使用、公布或复制阿里云的名称(包括但不限于单独为或以组合形式包含"阿里云"、Aliyun"、"万网"等阿里云和/或其关联公司品牌,上述品牌的附属标志及图案或任何类似公司名称、商号、商标、产品或服务名称、域名、图案标示、标志、标识或通过特定描述使第三方能够识别阿里云和/或其关联公司)。
- 6. 如若发现本文档存在任何错误,请与阿里云取得直接联系。

## 通用约定

| 格式            | 说明                                    | 样例                                         |
|---------------|---------------------------------------|--------------------------------------------|
| •             | 该类警示信息将导致系统重大变更甚至<br>故障,或者导致人身伤害等结果。  | 禁止:<br>重置操作将丢失用户配置数据。                      |
| A             | 该类警示信息可能导致系统重大变更甚<br>至故障,或者导致人身伤害等结果。 | ▲ 警告:<br>重启操作将导致业务中断,恢复业务所需<br>时间约10分钟。    |
|               | 用于补充说明、最佳实践、窍门等,不<br>是用户必须了解的内容。      | 道 说明:<br>您也可以通过按Ctrl + A选中全部文件。            |
| >             | 多级菜单递进。                               | 设置 > 网络 > 设置网络类型                           |
| 粗体            | 表示按键、菜单、页面名称等UI元素。                    | 单击 确定。                                     |
| courier<br>字体 | 命令。                                   | 执行 cd /d C:/windows 命令,进<br>入Windows系统文件夹。 |
| ##            | 表示参数、变量。                              | bae log listinstanceid<br>Instance_ID      |
| []或者[a b<br>] | 表示可选项,至多选择一个。                         | ipconfig[-all -t]                          |
| {}或者{a b<br>} | 表示必选项,至多选择一个。                         | <pre>swich {stand   slave}</pre>           |

## 目录

| 法律声明                            | I  |
|---------------------------------|----|
| 通用约定                            | I  |
| 1 多应用共享公网带宽                     | 1  |
| 2 自建SNAT网关平滑迁移到NAT网关            |    |
| 3 创建SNAT IP地址池                  | 11 |
| 4 统一公网出口IP                      | 16 |
| 4.1 为已分配固定公网IP的ECS实例统一公网出口IP    | 16 |
| 4.2 为已绑定EIP的ECS实例统一公网出口IP       | 21 |
| 4.3 为设置了DNAT IP映射的ECS实例统一公网出口IP |    |

## 1多应用共享公网带宽

本文介绍如何通过NAT网关的DNAT功能和共享带宽功能实现多个应用共享一份公网带宽,节省公 网成本。

### 背景信息

假设部署了四个面向互联网的应用,需要使用三个公网IP。另外需要一个ECS和一个IP作为服务器 管理的跳板机来使用,并准备一个公网IP暂时备用。整体资源规划如下:

- ・ 帯宽需求总量: 150Mbps
- · 公网IP需求总量: 5个,其中一个公网IP留作备用
- ・ECS需求总量:5个
- · 公网IP与ECS的映射关系:
  - IP1->ECS1
  - IP2->ECS2
  - IP3->ECS3/ECS4(其中80端口映射给ECS3的80端口;443端口映射给ECS4的443端口)
  - IP4->ECS5(运维跳板机, 仅开放22端口)
  - IP5: 暂不添加DNAT规则

创建VPC与ECS。注意

VPC(ID: vpc-11af8lxxx)-与ECS资源相关情况如下:

间 说明:

ECS实例不需要单独配置公网IP。

| 实例名称 | 私网IP        |
|------|-------------|
| ECS1 | 192.168.1.1 |
| ECS2 | 192.168.1.2 |
| ECS3 | 192.168.1.3 |
| ECS4 | 192.168.1.4 |

### 前提条件

1. 为了方便调用API,本教程使用了一个用Python语言编写的Command Line工具。单击此 处下载CLI工具。

Linux环境下可以直接使用wget命令进行下载。

wget http://docs-aliyun.cn-hangzhou.oss.aliyun-inc.com/assets/attach
/42691/cn\_zh/1468947102311/api.py

2. 创建AccessKey。

您需要为调用API的账号创建一个AccessKey,用于身份验证。详情查看创建AccessKey。

3. 为CLI工具配置AccessKey。

### 步骤一 创建NAT网关

1. 调用CreateNatGateway接口创建NAT网关。

```
[admin@tester:xxx]$ python api.py CreateNatGateway RegionId=cn-
shanghai VpcId=vpc-11af8lxxx BandwidthPackage.1.IpCount=4 BandwidthP
ackage.1.Bandwidth=150 BandwidthPackage.1.Zone=cn-shanghai-a Name=
MyNatGW Description="My first NAT Gateway"
=====Request URL=====
https://ecs.aliyuncs.com/?SignatureVersion=1.0&VpcId=vpc-11af8lxxx
&Name=MyNatGW&Format=json&TimeStamp=2016-05-23T03%3A26%3A21Z&
BandwidthPackage.1.IpCount=5&RegionId=cn-shanghai&AccessKeyId=
jZgi0oyrQXXXXXXX&SignatureMethod=HMAC-SHA1&Version=2014-05-26&
Signature=I4KKhWgjJdImTqk4rCifAB3LbLw%3D&action=CreateNatGateway&
SignatureNonce=1ebae49c-2096-11e6-b781-2cf0ee28adf2&BandwidthPackage
.1.Bandwidth=150&BandwidthPackage.1.Zone=cn-shanghai-a&Description=
My+first+NAT+Gateway
=====Request URL end======
====== Got Response ======
 ł
   "BandwidthPackageIds": {
     "BandwidthPackageId": [
       "bwp-11odxu2k7"
     ٦
   },
   "ForwardTableIds": {
     "ForwardTableId": [
       "ftb-11tc6xgmv"
     ]
   },
   "NatGatewayId": "ngw-112za33e4",
   "RequestId": "2315DEB7-5E92-423A-91F7-4C1EC9AD97C3"
```

2. 调用DescribeNatGateways接口查看NAT网关的详细信息。

```
[admin@tester:xxx]$ python api.py DescribeNatGateways RegionId=cn-
shanghai VpcId=vpc-11af8lxxx
====Request URL=====
https://ecs.aliyuncs.com/?SignatureVersion=1.0&VpcId=vpc-11af8lxxx
&Format=json&TimeStamp=2016-05-23T03%3A27%3A14Z&RegionId=cn-shanghai
&AccessKeyId=jZgi0oyrQ6ihgKp9&SignatureMethod=HMAC-SHA1&Version=2014
-05-26&Signature=JvXErso9g0fZdRTgBtNLepe%2F1e4%3D&action=DescribeNa
tGateways&SignatureNonce=3e1424eb-2096-11e6-bc31-2cf0ee28adf2
```

```
=====Request URL end======
====== Got Response ======
{
  "NatGateways": {
     "NatGateway": [
       ł
          "BandwidthPackageIds": {
             "BandwidthPackageId": [
               "bwp-11odxu2k7"
            ٦
          },
          "BusinessStatus": "Normal",
"CreationTime": "2016-05-23T03:26:23Z",
"Description": "My first NAT Gateway",
          "ForwardTableIds": {
            "ForwardTableId": [
               "ftb-11tc6xgmv"
            ٦
          },
"InstanceChargeType": "PostPaid",
"InstanceChargeType": "PostPaid",
          "NatGatewayId": "ngw-112za33e4",
          "RegionId": "cn-shanghai",
          "Spec": "Small"
          "Status": "Available",
          "VpcId": "vpc-11af8lxxx"
       }
     ]
  "PageNumber": 1,
  "PageSize": 10,
  "RequestId": "FE4C442C-9778-449A-BF7F-7F36C3AF5611",
  "TotalCount": 1
}
```

3. 调用DescribeBandwidthPackages接口查看已创建的共享带宽包的详细信息。

```
[admin@tester:xxx]$ python api.py DescribeBandwidthPackages RegionId
=cn-shanghai NatGatewayId=ngw-112za33e4
 =====Request URL=====
https://ecs.aliyuncs.com/?SignatureVersion=1.0&Format=json&
TimeStamp=2016-05-23T03%3A33%3A30Z&RegionId=cn-shanghai&NatGateway
Id=ngw-112za33e4&AccessKeyId=jZgi0oyrQ6ihgKp9&SignatureMethod=HMAC
-SHA1&Version=2014-05-26&Signature=KN0C2Q4TUZtfECBn1c2l0dBzrb8%3D&
action=DescribeBandwidthPackages&SignatureNonce=1e8941ae-2097-11e6-
acbb-2cf0ee28adf2
 =====Request URL end======
 ====== Got Response ======
 {
   "BandwidthPackages": {
     "BandwidthPackage": [
       {
         "Bandwidth": "150"
         "BandwidthPackageId": "bwp-11odxu2k7",
         "BusinessStatus": "Normal",
"CreationTime": "2016-05-23T03:26:24Z",
         "Description": "",
         "InstanceChargeType": "PostPaid",
         "InternetChargeType": "PayByBandwidth",
         "IpCount": "5"
         "Name": "",
         "NatGatewayId": "ngw-112za33e4",
         "PublicIpAddresses": {
```

```
"PublicIpAddresse": [
            {
              "AllocationId": "nateip-11iopy3sl",
              "IpAddress": "139.xxx.xx.107
            },
            {
              "AllocationId": "nateip-11pt1f9ph",
              "IpAddress": "139.xxx.xx.55"
            },
            {
              "AllocationId": "nateip-111ul670c",
              "IpAddress": "139.xxx.xx.79"
            },
            {
              "AllocationId": "nateip-11ogfjj85",
              "IpAddress": "139.xxx.xx.59"
            },
            {
              "AllocationId": "nateip-11s2jempe",
              "IpAddress": "139.xxx.xx.58"
            }
          ]
        "Status": "Available",
        "ZoneId": "cn-shanghai-a"
      }
    ]
  },
"PageNumber": 1,
"· 10
  "PageSize": 10,
  "RequestId": "14406B86-7CA1-4907-9755-86096F476A4F",
  "TotalCount": 1
}
```

### 步骤二 配置DNAT

| 公网IP | 公网端口 | 私网IP    | 私网端口 | 协议  |
|------|------|---------|------|-----|
| IP1  | Any  | ecs-ip1 | Any  | Any |
| IP2  | Any  | ecs-ip2 | Any  | Any |
| IP3  | 80   | ecs-ip3 | 80   | ТСР |
| IP3  | 443  | ecs-ip4 | 443  | ТСР |
| IP4  | 22   | ecs-ip5 | 22   | ТСР |

1. 调用CreateForwardEntry接口添加如下转发条目。

[admin@tester:xxx]\$ python api.py CreateForwardEntry RegionId=cn -shanghai ForwardTableId=ftb-11tc6xgmv ExternalIp=139.xxx.xx.107 ExternalPort=Any InternalIp=192.168.1.1 InternalPort=Any IpProtocol= Any

```
=====Request URL=====
```

https://ecs.aliyuncs.com/?ExternalIp=139.xxx.xx.107&SignatureV ersion=1.0&Format=json&TimeStamp=2016-05-23T03%3A53%3A18Z&RegionId =cn-shanghai&ExternalPort=Any&InternalIp=192.168.1.1&Signature =iR4GSzhJQtowMJOj%2FRth3ABP4FA%3D&AccessKeyId=jZgi0oyrQ6ihgKp9& ForwardTableId=ftb-11tc6xgmv&SignatureMethod=HMAC-SHA1&Version=

```
2014-05-26&IpProtocol=Any&action=CreateForwardEntry&SignatureNonce=
e2ceae11-2099-11e6-b548-2cf0ee28adf2&InternalPort=Any
=====Request URL end======
====== Got Response ======
[admin@tester:xxx]$ python api.py CreateForwardEntry RegionId=cn
-shanghai ForwardTableId=ftb-11tc6xgmv ExternalIp=139.xxx.xx.107
ExternalPort=Any InternalIp=192.168.1.1 InternalPort=Any IpProtocol=
Any
=====Request URL======
https://ecs.aliyuncs.com/?ExternalIp=139.xxx.xx.107&SignatureV
ersion=1.0&Format=json&TimeStamp=2016-05-23T03%3A53%3A18Z&RegionId
=cn-shanghai&ExternalPort=Any&InternalIp=192.168.1.1&Signature
=iR4GSzhJQtowMJOj%2FRth3ABP4FA%3D&AccessKeyId=jZgi0oyrQ6ihgKp9&
ForwardTableId=ftb-11tc6xgmv&SignatureMethod=HMAC-SHA1&Version=
2014-05-26&IpProtocol=Any&action=CreateForwardEntry&SignatureNonce=
e2ceae11-2099-11e6-b548-2cf0ee28adf2&InternalPort=Any
=====Request URL end======
====== Got Response ======
"ForwardEntryId": "fwd-119smw5tk",
"RequestId": "A4AEE536-A97A-40EB-9EBE-53A6948A6928"
[admin@tester:xxx]$
[admin@tester:xxx]$
[admin@tester:xxx]$
[admin@tester:xxx]$ python api.py CreateForwardEntry RegionId=cn
-shanghai ForwardTableId=ftb-11tc6xgmv ExternalIp=139.xxx.xx.55
ExternalPort=Any InternalIp=192.168.1.2 InternalPort=Any IpProtocol=
Any
=====Request URL=====
https://ecs.aliyuncs.com/?ExternalIp=139.xxx.xx.55&SignatureVersion
=1.0&Format=json&TimeStamp=2016-05-23T03%3A53%3A42Z&RegionId=cn-
shanghai&ExternalPort=Any&InternalIp=192.168.1.2&Signature=mFBn%
2BCd4LfHkKj53MwmWyMhzyfs%3D&AccessKeyId=jZgi0oyrQ6ihgKp9&ForwardTab
leId=ftb-11tc6xgmv&SignatureMethod=HMAC-SHA1&Version=2014-05-26&
IpProtocol=Any&action=CreateForwardEntry&SignatureNonce=f09c1b38-
2099-11e6-aa80-2cf0ee28adf2&InternalPort=Any
=====Request URL end======
====== Got Response ======
"ForwardEntryId": "fwd-11dz3ly9l",
"RequestId": "5DBC8F86-2D76-4BF4-B839-7FF31B61D516"
}
[admin@tester:xxx]$
[admin@tester:xxx]$
[admin@tester:xxx]$
[admin@tester:xxx]$ python api.py CreateForwardEntry RegionId=cn
-shanghai ForwardTableId=ftb-11tc6xgmv ExternalIp=139.xxx.xx.79
ExternalPort=80 InternalIp=192.168.1.3 InternalPort=80 IpProtocol=
TCP
=====Request URL======
https://ecs.aliyuncs.com/?ExternalIp=139.xxx.xx.79&SignatureVersion
=1.0&Format=json&TimeStamp=2016-05-23T03%3A54%3A10Z&RegionId=cn-
shanghai&ExternalPort=80&InternalIp=192.168.1.3&Signature=OpTui3SKbA
jKXy6gKRoJb%2B9Lazg%3D&AccessKeyId=jZgi0oyrQ6ihgKp9&ForwardTab
leId=ftb-11tc6xgmv&SignatureMethod=HMAC-SHA1&Version=2014-05-26&
IpProtocol=TCP&action=CreateForwardEntry&SignatureNonce=01c41d5c-
209a-11e6-905e-2cf0ee28adf2&InternalPort=80
=====Request URL end======
====== Got Response ======
"ForwardEntryId": "fwd-11r23r7p5",
"RequestId": "67B7AAFD-E7AB-4EB8-AA5C-AA38CFFB4A95"
}
```

```
[admin@tester:xxx]$
[admin@tester:xxx]$
[admin@tester:xxx]$
[admin@tester:xxx]$ python api.py CreateForwardEntry RegionId=cn
-shanghai ForwardTableId=ftb-11tc6xgmv ExternalIp=139.xxx.xx.79
ExternalPort=443 InternalIp=192.168.1.4 InternalPort=443 IpProtocol=
TCP
=====Request URL=====
https://ecs.aliyuncs.com/?ExternalIp=139.xxx.xx.79&SignatureVersion
=1.0&Format=json&TimeStamp=2016-05-23T03%3A55%3A22Z&RegionId=cn
-shanghai&ExternalPort=443&InternalIp=192.168.1.4&Signature=X%
2BZtHbTeKYf8xU%2FvWhPAmg%2B5scc%3D&AccessKeyId=jZgi0oyrQ6ihgKp9
&ForwardTableId=ftb-11tc6xgmv&SignatureMethod=HMAC-SHA1&Version=
2014-05-26&IpProtocol=TCP&action=CreateForwardEntry&SignatureNonce=
2c3f2573-209a-11e6-be0f-2cf0ee28adf2&InternalPort=443
=====Request URL end======
====== Got Response ======
"ForwardEntryId": "fwd-11cdhpjlk"
"RequestId": "260A9673-5522-4F66-844A-1F1AB47CD21C"
[admin@tester:xxx]$
[admin@tester:xxx]$
[admin@tester:xxx]$
[admin@tester:xxx]$ python api.py CreateForwardEntry RegionId=cn
-shanghai ForwardTableId=ftb-11tc6xgmv ExternalIp=139.xxx.xx.59
ExternalPort=22 InternalIp=192.168.1.5 InternalPort=22 IpProtocol=
TCP
=====Request URL=====
https://ecs.aliyuncs.com/?ExternalIp=139.xxx.xx.59&SignatureVersion
=1.0&Format=json&TimeStamp=2016-05-23T03%3A55%3A44Z&RegionId=cn-
shanghai&ExternalPort=22&InternalIp=192.168.1.5&Signature=%2FZWf5%
2ForHr%2BUR446eEBLC4LNYe8%3D&AccessKeyId=jZgi0oyrQ6ihgKp9&ForwardTab
leId=ftb-11tc6xgmv&SignatureMethod=HMAC-SHA1&Version=2014-05-26&
IpProtocol=TCP&action=CreateForwardEntry&SignatureNonce=39863cf3-
209a-11e6-8f6d-2cf0ee28adf2&InternalPort=22
=====Request URL end======
===== Got Response ======
"ForwardEntryId": "fwd-11iv34uj7",
"RequestId": "0884BC12-8EAD-4AAA-826E-30E5435D7C27"
}
```

2. 调用DescribeForwardTableEntries接口查看已添加的DNAT条目。

```
[admin@tester:xxx]$ python api.py DescribeForwardTableEntries
RegionId=cn-shanghai ForwardTableId=ftb-11tc6xgmv
=====Request URL=====
https://ecs.aliyuncs.com/?SignatureVersion=1.0&Format=json&
TimeStamp=2016-05-23T03%3A56%3A18Z&RegionId=cn-shanghai&AccessKeyId
=jZgi0oyrQ6ihgKp9&ForwardTableId=ftb-11tc6xgmv&SignatureMethod=HMAC
-SHA1&Version=2014-05-26&Signature=x4%2B6oNYxIRBmND8rcIbJM9EJ8ts%3D&
action=DescribeForwardTableEntries&SignatureNonce=4db93223-209a-11e6
-81eb-2cf0ee28adf2
=====Request URL end======
====== Got Response ======
 {
   "ForwardTableEntries": {
     "ForwardTableEntry": [
       {
         "ExternalIp": "139.xxx.xx.107",
         "ExternalPort": "any",
         "ForwardEntryId": "fwd-119smw5tk",
```

```
"ForwardTableId": "ftb-11tc6xgmv",
        "InternalIp": "192.168.1.1",
        "InternalPort": "any",
        "IpProtocol": "any"
        "Status": "Available"
      },
      {
        "ExternalIp": "139.xxx.xx.79",
        "ExternalPort": "443",
        "ForwardEntryId": "fwd-11cdhpjlk",
        "ForwardTableId": "ftb-11tc6xgmv",
        "InternalIp": "192.168.1.4",
        "InternalPort": "443",
"IpProtocol": "tcp",
        "Status": "Available"
      },
      {
        "ExternalIp": "139.xxx.xx.55",
        "ExternalPort": "any",
        "ForwardEntryId": "fwd-11dz3ly9l",
        "ForwardTableId": "ftb-11tc6xgmv",
        "InternalIp": "192.168.1.2",
        "InternalPort": "any",
        "IpProtocol": "any",
        "Status": "Available"
      },
      {
        "ExternalIp": "139.xxx.xx.59",
        "ExternalPort": "22",
        "ForwardEntryId": "fwd-11iv34uj7",
        "ForwardTableId": "ftb-11tc6xgmv",
        "InternalIp": "192.168.1.5",
        "InternalPort": "22",
        "IpProtocol": "tcp",
        "Status": "Available"
      },
      {
        "ExternalIp": "139.xxx.xx.79",
        "ExternalPort": "80",
        "ForwardEntryId": "fwd-11r23r7p5",
        "ForwardTableId": "ftb-11tc6xgmv",
        "InternalIp": "192.168.1.3",
        "InternalPort": "80",
        "IpProtocol": "tcp",
        "Status": "Available"
      }
    ]
  "PageNumber": 1,
  "PageSize": 10,
  "RequestId": "C84FDDCF-8550-4024-B89C-01E7459D7CF9",
  "TotalCount": 5
}
```

## 2 自建SNAT网关平滑迁移到NAT网关

通过使用路由表的最长匹配原则,您可以将搭建在ECS实例的SNAT网关平滑迁移至阿里云NAT网关。

背景信息

如果您已经在VPC中基于ECS搭建了SNAT网关,又想将架构切换为基于NAT网关实现的SNAT

,您可以将原有自建SNAT网关拆除,再进行NAT网关的创建和配置。但该操作会导致SNAT功能 中断一段时间。

本教程的迁移方法利用路由表的一些特性(主要是"最长匹配原则"),实现从自建SNAT网关到 阿里云NAT网关的无缝切换。切换过程中,不会出现SNAT功能不可用,仅在切换的一瞬间发生已 有TCP连接的断开,应用进行重连即可。

本操作中作为示例的VPC和ECS配置如下:

- ・ VPC中有两个ECS实例:
  - i-9410jxxxx配置了自建的SNAT网关。这台ECS上绑定了一个EIP,并且开启了转发服务、 配置了iptables规则以实现SNAT转发。
  - i-94kjwxxxx为需要SNAT功能来访问互联网的服务器。
- · VPC的路由器上,添加了一条自定义路由(目标网段为0.0.0/0),将公网访问请求转发给i-9410jxxxx。

操作步骤

### 1. 在VPC中添加8条路由条目,对原有路由进行覆盖。

路由条目的目标网段分别为1.0.0.0/8、2.0.0.0/7、4.0.0.0/6、8.0.0.0/5、16.0.0.0/4、32.0. 0.0/3、64.0.0.0/2、128.0.0.0/1,下一跳均为i-9410jxxxx。

由于路由表按照最长匹配原则,会优先匹配子网掩码最长的路由条目;而去往任意IP地址的数据 包,都会匹配到这8条中的一条;因此,0.0.0.0/0这条路由实际上已经不再有用了。

| 路由器基本信息       |    |              |             |        |                         | 编辑 |
|---------------|----|--------------|-------------|--------|-------------------------|----|
| 名称: -         |    | 10           | ): vrt-94ou |        | 创建时间: 2015-11-17 20:58: | 54 |
| 备注: -         |    |              |             |        |                         |    |
|               |    |              |             |        |                         |    |
| 路由条目列表        |    |              |             |        |                         |    |
| 路由表ID         | 状态 | 目标网段         | 下一跳         | 下一跳类   | 型    类型                 | 操作 |
| vtb-94dvtmqo8 | 可用 | 128.0.0.0/1  | i-9410)     | ECS 实例 | 自定义                     | 删除 |
| vtb-94dvtmqo8 | 可用 | 64.0.0.0/2   | i-9410j     | ECS 实例 | 自定义                     | 删除 |
| vtb-94dvtmqo8 | 可用 | 32.0.0.0/3   | i-9410)     | ECS 实例 | 自定义                     | 細除 |
| vtb-94dvtmqo8 | 可用 | 16.0.0.0/4   | i-9410)     | ECS 实例 | 自定义                     | 删除 |
| vtb-94dvtmqo8 | 可用 | 8.0.0.0/5    | i-9410)     | ECS 实例 | 自定义                     | 創除 |
| vtb-94dvtmqo8 | 可用 | 4.0.0.0/6    | i-9410j     | ECS 实例 | 自定义                     | 删除 |
| vtb-94dvtmqo8 | 可用 | 2.0.0.0/7    | i-9410j     | ECS 实例 | 自定义                     | 删除 |
| vtb-94dvtmqo8 | 可用 | 1.0.0.0/8    | i-9410)     | ECS 实例 | 自定义                     | 删除 |
| vtb-94dvtmqo8 | 可用 | 0.0.0/0      | i-9410)     | ECS 实例 | 自定义                     | 删除 |
| vtb-94dvtmqo8 | 可用 | 172.1        | · ·         |        | 系统                      |    |
| vtb-94dvtmqo8 | 可用 | 100.64.0.0/1 | o -         | -      | 系统                      |    |

### 2. 删除目标网段为0.0.0.0/0的路由条目。

3. 创建NAT网关。

创建NAT网关后,系统会自动添加一条0.0.0.0/0的路由,指向NAT网关。

| 路由条目列表        |    |             |             |        |     |    |
|---------------|----|-------------|-------------|--------|-----|----|
| 路由表ID         | 状态 | 目标网段        | 下一跳         | 下一跳类型  | 类型  | 操作 |
| vtb-94dvtmqo8 | 可用 | 0.0.0/0     | ngw-s       | -      | 自定义 | 删除 |
| vtb-94dvtmqo8 | 可用 | 128.0.0.0/1 | i-9410jeo5i | ECS 实例 | 自定义 | 删除 |
| vtb-94dvtmqo8 | 可用 | 64.0.0.0/2  | i-9410jeo5i | ECS 实例 | 自定义 | 删除 |
| vtb-94dvtmqo8 | 可用 | 32.0.0.0/3  | i-9410jeo5i | ECS 实例 | 自定义 | 删除 |

4. 绑定弹性公网IP。

### (!) 注意:

确保EIP的带宽和自建NAT的带宽一致。因为只要在NAT网关添加了SNAT规则,SNAT规则中的ECS的出公网方向的流量就会受EIP带宽的限速。

- 5. 配置SNAT规则。
- 6. 删除VPC中添加的8条路由路由条目,使路由器把公网访问请求不再转发给自建SNAT,而是转发给NAT网关。
  - 至此,已经完成了从自建SNAT网关到使用官方NAT网关的SNAT功能的全部切换流程。

## 3 创建SNAT IP地址池

您可以在创建SNAT条目时,将多个EIP加入到一个SNAT地址池。VPC ECS实例可以随机通过SNAT地址池中的EIP访问互联网。

前提条件

- ·您已经创建了专有网络和交换机。详细信息,请参见创建专有网络和交换机。
- ·您已经申请了待加入到SNAT地址池的EIP。详细信息,请参见申请EIP。

背景信息

NAT网关是一款企业级的VPC公网网关,提供SNAT功能,为VPC内无公网IP的ECS实例提供访问互联网的代理服务。如果您在创建SNAT条目时,只为指定的交换机或ECS实例配置1个EIP。当ECS实例负载激增时,1个EIP无法支撑巨大的访问量。

您可以选择添加多个EIP到一个SNAT地址池中,当VPC ECS实例主动发起对外的访问连接时, VPC ECS实例会随机通过SNAT地址池中的EIP访问互联网。

送明:

对于2017年11月3日 23:59分之前账号下存在NAT带宽包的全部用户,如想创建SNAT IP地址 池,请参见创建SNAT IP地址池。

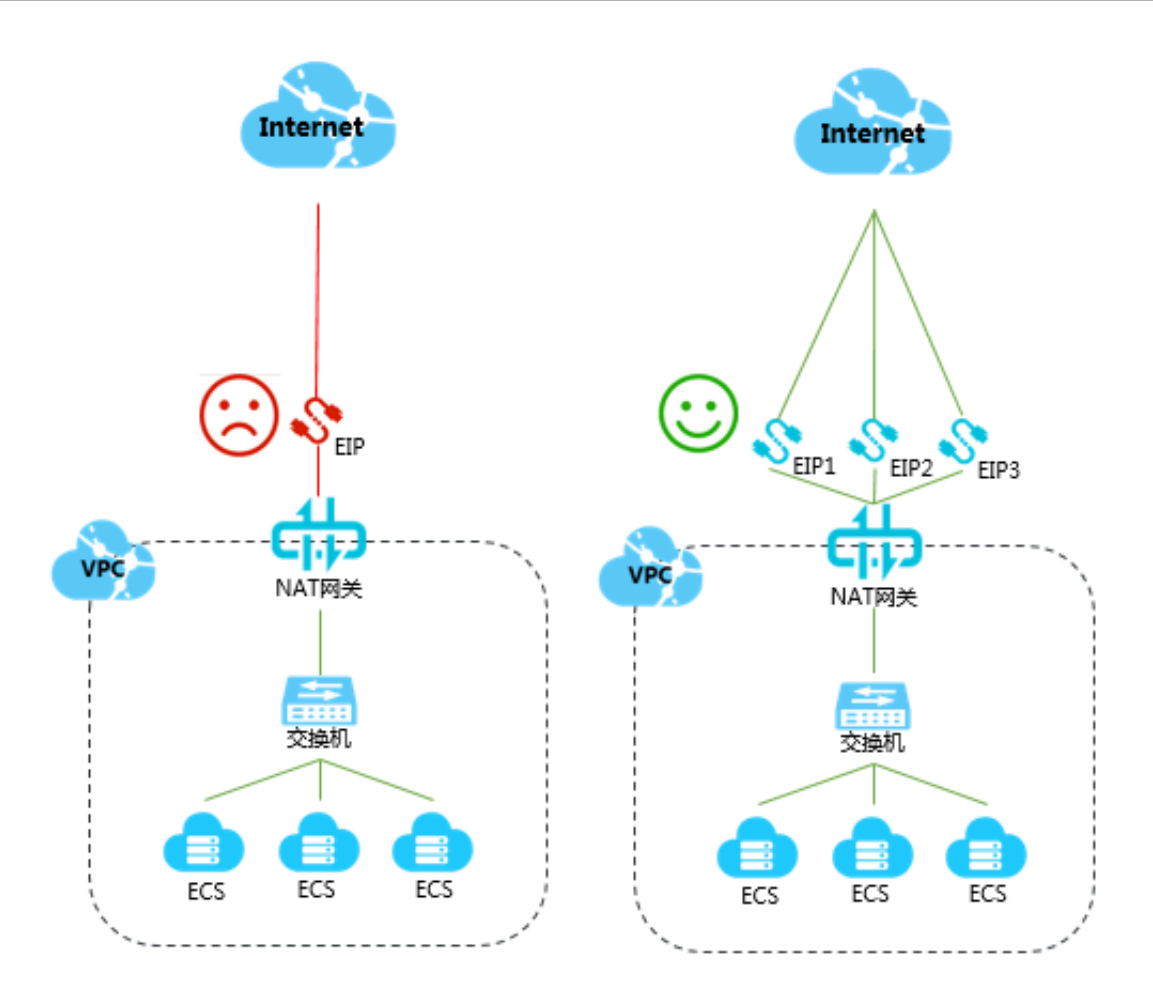

### 步骤一 创建NAT网关

完成以下操作,创建NAT网关。

- 1. 登录专有网络管理控制台。
- 2. 在左侧导航栏,单击NAT网关。
- 3. 在NAT网关页面,单击创建NAT网关。
- 4. 在购买页面, 根据以下信息, 配置NAT网关并完成支付。
  - · 地域:选择需要创建NAT网关的VPC所在的地域。
  - · VPC ID:选择需要创建NAT网关的VPC。创建NAT网关后,不能修改VPC。

## 道 说明: 若在VPC列表中,找不到目标VPC,请从以下方面进行排查:

- 查看该VPC是否已经配置NAT网关。一个VPC只能配置一个NAT网关。

- 查看该VPC中是否存在目标网段为0.0.0/0的自定义路由。若存在,需要删除该路由条目。
- ・规格:选择NAT网关的规格。NAT网关的规格会影响SNAT功能的最大连接数和每秒新建连接数,但不会影响数据吞吐量。

| ■ 说明:

NAT网关的规格对DNAT功能的连接数和吞吐量没有限制。详细信息,请参见NAT网关规格。

· 计费周期:选择NAT网关的计费周期。

### 步骤二 将EIP绑定到NAT网关

完成以下操作,将EIP绑定到NAT网关。

- 1. 登录专有网络管理控制台。
- 2. 在左侧导航栏,单击NAT网关。
- 3. 选择NAT网关的地域。
- 4. 找到目标NAT网关实例,单击操作列下的更多操作>绑定弹性公网IP。
- 5. 在绑定弹性公网IP页面,完成以下操作,然后单击确定。
  - ·从已有EIP列表选取:您可以从已有EIP列表选择EIP并绑定NAT网关。
  - ・新购EIP并绑定NAT网关:系统为您创建1个后付费-按使用流量计费的EIP,并绑定到NAT网 关。

一个NAT网关最多可绑定20个EIP(最多可绑定10个按流量计费的EIP,每个按流量计费的EIP的最大峰值不能超过200Mbps),您可以提交工单申请更多配额。

6. 重复以上步骤绑定更多EIP。

### 步骤三 将EIP加入共享带宽

完成以下操作,将EIP加入共享带宽。

- 1. 登录专有网络管理控制台。
- 2. 在左侧导航栏,单击弹性公网IP。
- 3. 选择EIP的地域。
- 4. 在弹性公网IP页面,找到目标EIP,单击操作列下的更多操作 > 加入共享带宽。
- 5. 选择要加入的共享带宽,然后单击确定。

### 步骤四 创建SNAT条目

完成以下操作,创建SNAT条目,将多个EIP加入到一个SNAT地址池。

- 1. 登录专有网络管理控制台。
- 2. 在左侧导航栏,单击NAT网关。
- 3. 选择NAT网关的地域。
- 4. 在NAT网关页面,找到目标NAT网关实例,单击操作列下的设置SNAT。
- 5. 在SNAT表页面,单击创建SNAT条目。
- 6. 在创建SNAT条目页面,根据以下信息配置SNAT条目,然后单击确定。

以交换机为粒度:

- · 交换机:选择VPC中的交换机。该交换机下所有ECS实例都将通过SNAT功能进行公网访问。
- · 交换机网段:显示该交换机的网段。
- · 公网IP地址:选择用来提供互联网访问的公网IP。支持选择多个公网IP,多个公网IP构 建SNAT IP地址池。
- · 条目名称: 输入SNAT条目的名称。

以ECS为粒度:

- ・可用ECS列表:选择VPC中的ECS实例。
- · ECS网段:显示该ECS实例的网段。
- · 公网IP地址:选择用来提供互联网访问的公网IP。支持选择多个公网IP,多个公网IP构 建SNAT IP地址池。
- · 条目名称: 输入SNAT条目的名称。

步骤五 测试访问

分别登录两台设置了SNAT规则的ECS实例,查看出网的源IP地址。

[root@iZbp135dld.j2 ~]# ifconfig eth0: flags=4163<UP,BROADCAST,RUNNING,MULTICAST> mtu 1500 ether 00:16:3e:0d:28:02 txqueuelen 1000 (Ethernet) RX packets 24371 bytes 33686388 (32.1 MiB) RX errors 0 dropped 0 overruns 0 frame 0 TX packets 7572 bytes 513191 (501.1 KiB) TX errors 0 dropped 0 overruns 0 carrier 0 collisions 0 lo: flags=73<UP,LOOPBACK,RUNNING> mtu 65536 inet 127.0.0.1 netmask 255.0.0.0 loop txqueuelen 1000 (Local Loopback) RX packets 0 bytes 0 (0.0 B) RX errors 0 dropped 0 overruns 0 frame 0 TX packets 0 bytes 0 (0.0 B) TX errors 0 dropped 0 overruns 0 carrier 0 collisions 0 [root@iZbp135dldj2 ~]# curl ifconfig.me [root@iZbp18aynkjc ] ~]# ifconfig eth0: flags=4163<UP.BROADCAST,RUNNING,MULTICAST> mtu 1500 ether 00:16:3e:09:e4:6c txqueuelen 1000 (Ethernet) RX packets 24113 bytes 33338344 (31.7 MiB) RX errors 0 dropped 0 overruns 0 frame 0 TX packets 7415 bytes 495113 (483.5 KiB) TX errors 0 dropped 0 overruns 0 carrier 0 collisions 0 lo: flags=73<UP,LOOPBACK,RUNNING> mtu 65536 inet 127.0.0.1 netmask 255.0.0.0 loop txqueuelen 1000 (Local Loopback) RX packets 0 bytes 0 (0.0 B) RX errors 0 dropped 0 overruns 0 frame 0 TX packets 0 bytes 0 (0.0 B) TX errors 0 dropped 0 overruns 0 carrier 0 collisions 0 [root@iZbp18aynkji \_\_\_\_\_ ~]# curl ifconfig.me 47. . . 246[root@iZbp18aynk.jc ~]#

## 4 统一公网出口IP

### 4.1 为已分配固定公网IP的ECS实例统一公网出口IP

统一ECS实例的公网出口IP,有利于您更高效的管理互联网业务。本文为您介绍如何为已分配固定 公网IP的ECS实例统一公网出口IP。

前提条件

分配了固定公网IP的ECS实例所在的VPC已经配置了SNAT功能。详细信息,请参见创建SNAT条目。

背景信息

NAT网关提供SNAT功能,为VPC内无公网IP的ECS实例提供访问互联网的代理服务。如果VPC内 某些ECS实例已经分配了固定公网IP,这些ECS实例会优先通过固定公网IP访问互联网,而VPC内 的其他ECS实例通过NAT网关的SNAT功能代理访问互联网,造成VPC内ECS实例的公网出口IP不 一致,不利于统一管理业务。

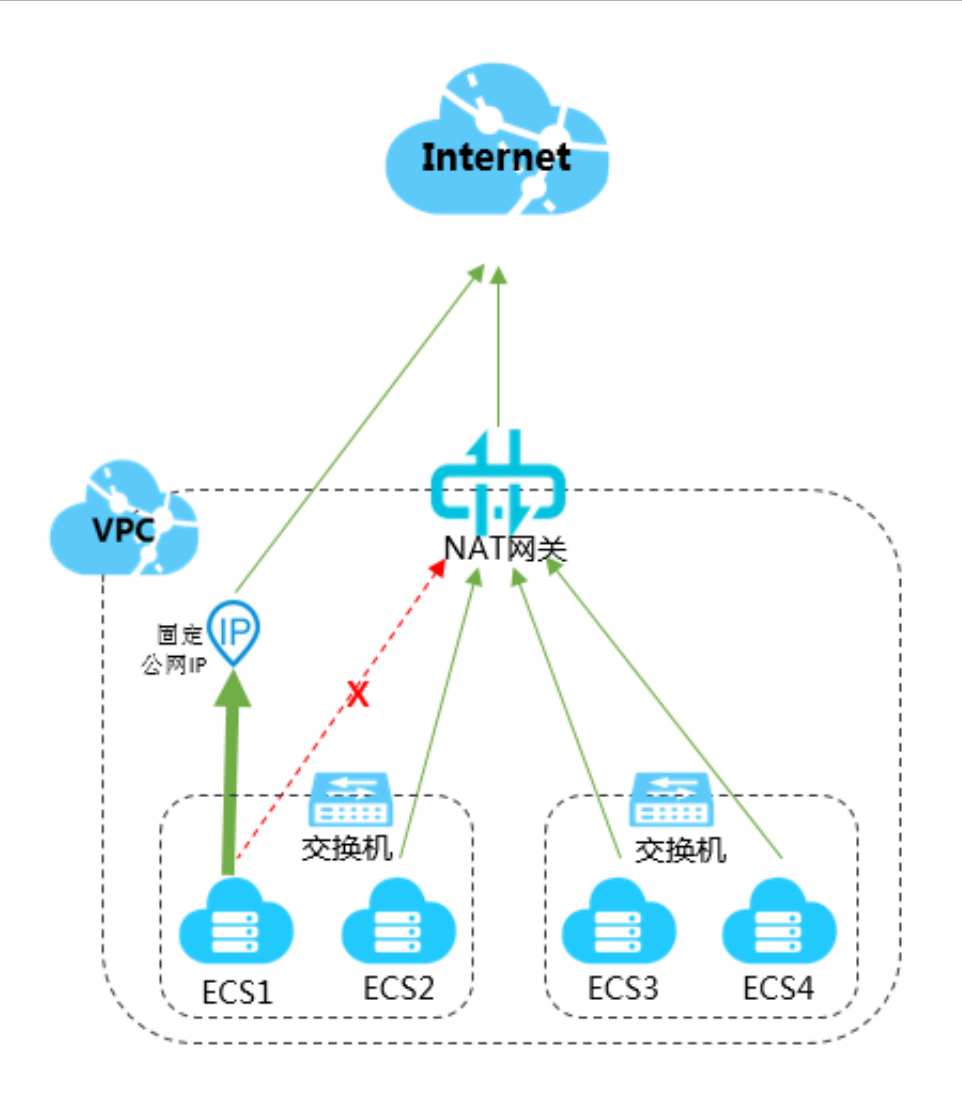

您可以通过为ECS实例绑定弹性网卡来解决ECS实例公网出口IP不统一的问题。

如下图,您可以为ECS实例单独分配一块弹性网卡,并将固定公网IP转为EIP,然后将EIP绑定到 弹性网卡,这样来自互联网的访问流量会经过弹性网卡到达ECS实例,当ECS实例需要访问互联网 时会通过NAT网关进行转发。

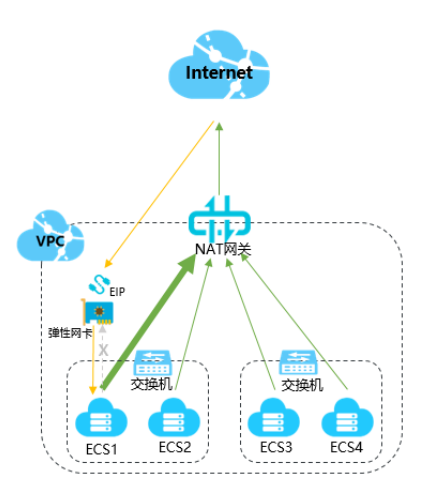

### 步骤一 固定公网IP转EIP

不同计费模式的ECS实例,对固定公网IP转EIP的支持不同:

- · 后付费类型的ECS实例,支持直接将固定公网IP转为EIP。
- 预付费类型的ECS实例,不支持直接将固定公网IP转为EIP。您需要先将预付费ECS实例转为后 付费ECS实例,再将后付费ECS实例的固定公网IP转为EIP。预付费ECS实例转为后付费ECS实 例的详细操作说明,请参见预付费转后付费。

完成以下操作,将后付费ECS实例的固定公网IP转为EIP。

- 1. 登录云服务器ECS管理控制台。
- 2. 在左侧导航栏,单击实例。
- 3. 选择ECS实例的地域。
- 在实例列表页面,找到目标ECS实例,单击操作列下的更多 > 网络和安全组 > 公网IP转换为弹 性公网IP。
- 5. 在弹出的对话框中,单击确定。
- 6. 刷新实例列表。

转换成功后,原来的公网IP地址会标注为弹性。

| Ĭ | 定例列表                                       |     |            |    |            |                    |              |         |     |        |
|---|--------------------------------------------|-----|------------|----|------------|--------------------|--------------|---------|-----|--------|
|   | - 选择实例属性项搜索,或者输入关键字识                       | 别搜索 |            |    | 0          | Q                  | 标签           |         |     |        |
|   | 〕 实例ID/名称                                  | 标签  |            | 监控 | 可用区 👻      | IP地址               |              | 状态      | - 2 | 网络类型 👻 |
|   | i-u jaunch-advisor-2                       |     | <b>0</b> 🏶 | ⊵  | 华东 2 可用区 E | 47.103.<br>172.19. | (弹性)<br>(私有) | $\odot$ | 运行中 | 专有网络   |
|   | i-uf i i i i i i i i i i i i i i i i i i i | ۱   | •          | ⊵  | 华东 2 可用区 E | 172.19.            | (私有)         | ۲       | 已停止 | 专有网络   |
|   | i-u j j j j j j j j j j j j j j j j j j j  | ۲   | ۰ 🐡        | ⊵  | 华东 2 可用区 E | 172.19.            | (私有)         |         | 已停止 | 专有网络   |

#### 步骤二 创建弹性网卡

完成以下操作,为ECS实例创建弹性网卡。

- 1. 登录云服务器ECS管理控制台。
- 2. 在左侧导航栏, 单击网络与安全 > 弹性网卡。
- 3. 选择弹性网卡的地域。

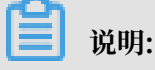

弹性网卡的地域必须与ECS实例的地域相同。

4. 在网卡列表页面,单击创建弹性网卡。

5. 在创建弹性网卡页面,根据以下信息配置弹性网卡,然后单击确定。

- · 网卡名称: 输入弹性网卡的名称。
- · 专有网络:选择ECS实例所在的专有网络。
- · 交换机:选择ECS实例所在可用区的交换机。
- · 主私网IP(可选):输入弹性网卡的主私网IPv4地址。此IPv4地址必须属于交换机的CIDR网段中的空闲地址。如果您没有指定,创建弹性网卡时将自动为您分配一个空闲的私网IPv4地址。
- ·安全组:选择当前专有网络的一个安全组。
- · 描述(可选): 输入对弹性网卡的描述。

#### 步骤三 将弹性网卡绑定到ECS实例

完成以下操作,将弹性网卡绑定到ECS实例。

- 1. 登录云服务器ECS管理控制台。
- 2. 在左侧导航栏中,选择网络与安全 > 弹性网卡。
- 3. 选择弹性网卡的地域。
- 4. 在网卡列表页面,找到目标弹性网卡,单击操作列下的绑定实例。
- 5. 在弹出的对话框中,选择要绑定的ECS实例,然后单击确定。

### 步骤四 将EIP与ECS实例解绑

完成以下操作,将EIP与ECS实例解绑。

- 1. 登录专有网络管理控制台
- 2. 在左侧导航栏,单击弹性公网IP。
- 3. 选择弹性公网IP的地域。
- 4. 在弹性公网IP页面,找到目标弹性公网IP,单击操作列下的解绑。
- 5. 在弹出的对话框中, 单击确定。

### 步骤五 将EIP绑定到弹性网卡

完成以下操作,将EIP绑定到弹性网卡。

- 1. 登录专有网络管理控制台
- 2. 在左侧导航栏,单击弹性公网IP。
- 3. 选择弹性公网IP的地域。
- 4. 在弹性公网IP页面,找到目标弹性公网IP,单击操作列下的绑定。

5. 在绑定弹性公网IP页面,根据以下信息绑定EIP至弹性网卡,然后单击确定。

- · IP地址:显示弹性公网IP地址。
- · 实例类型:选择辅助弹性网卡。
- ·资源组(可选):选择该弹性公网IP所属的资源组。
- ・ 绑定模式(可选): 选择弹性公网IP绑定模式。
- · 辅助弹性网卡: 选择要绑定的辅助弹性网卡。

### 步骤六 测试网络连通性

完成以下操作,测试互联网是否可以通过弹性网卡绑定的EIP访问ECS实例。本操作以本 地Linux设备远程连接Linux实例为例。

📃 说明:

远程连接Linux实例,Linux实例的安全组必须放行SSH(22)端口。详细信息,请参见添加安全 组规则。

- 1. 登录本地Linux设备。
- 2. 执行ssh root@公网IP命令, 然后输入Linux实例的登录密码, 查看是否可以远程连接到实 例。

若界面上出现Welcome to Alibaba Cloud Elastic Compute Service!时,表示您已 经成功连接到实例。

| [root@i                       | <pre>% ~] # ssh root@121.</pre> | .167                        |
|-------------------------------|---------------------------------|-----------------------------|
| The authenticity of host '121 | 1167 (121.                      | .167)' can't be established |
| ECDSA key fingerprint is SHA2 | 256:Pe06gOYOezJFP5JrQv2         | KRBPcmAgwr+aeB00Kh0Cy640.   |
| ECDSA key fingerprint is MD5: | :59:f7:ad:1b:a6:ff:8b:6         | 9:ba:6d:2c:bd:96:83:b9:58.  |
| Are you sure you want to cont | tinue connecting (yes/n         | ю)? У                       |
| Please type 'yes' or 'no': ye | 23                              |                             |
| Warning: Permanently added '1 | 121167' (ECDSA)                 | to the list of known hosts. |
| root@121167's passwor         | rd:                             |                             |
| Last login: Tue Jun 18 13:39: | :54 2019 from 42.               | .101                        |
| Welcome to Alibaba Cloud Elas | stic Compute Service !          |                             |
| [root@iZbp13ik2oh85c4i9jmzcw2 | Z ~]#                           |                             |

完成以下操作,测试ECS实例是否可以通过NAT网关的SNAT功能主动访问互联网。本操作以 在linux实例上查看公网出口IP为例。

1. 登录ECS实例。

2. 执行curl https://myip.ipip.net查看公网出口IP。

若公网出口IP与NAT网关SNAT条目中的IP一致,即ECS实例优先通过NAT网关的SNAT功能主动访问互联网。

### 4.2 为已绑定EIP的ECS实例统一公网出口IP

统一ECS实例的公网出口IP,有利于您更高效的管理互联网业务。本文为您介绍如何为已绑 定EIP的ECS实例统一公网出口IP。

前提条件

绑定了EIP的ECS实例所在的VPC已经配置了SNAT功能。详细信息,请参见创建SNAT条目。

背景信息

NAT网关提供SNAT功能,为VPC内无公网IP的ECS实例提供访问互联网的代理服务。如果VPC内 某些ECS实例已经绑定了EIP,这些ECS实例会优先通过绑定的EIP访问互联网,而VPC内的其 他ECS实例通过NAT网关的SNAT功能代理访问互联网,造成VPC内ECS实例的公网出口IP不一 致,不利于统一管理业务。

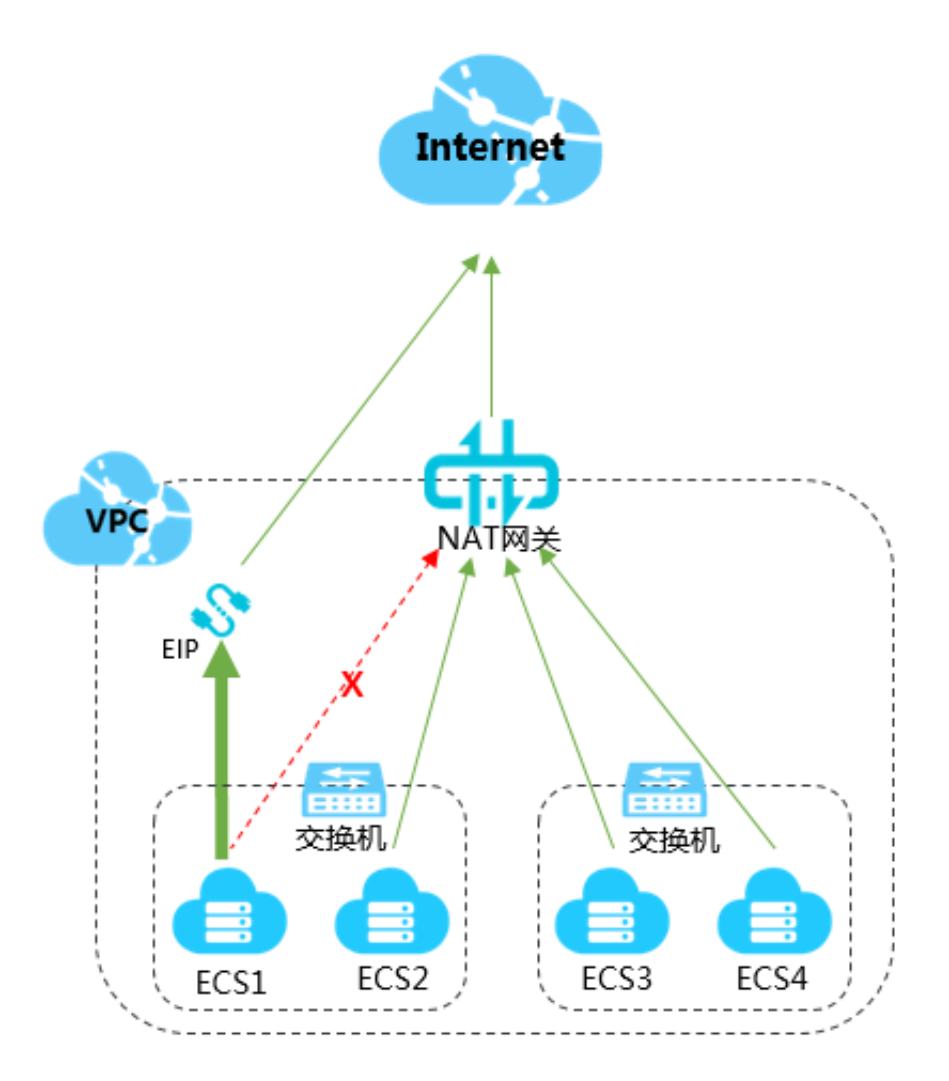

您可以通过为ECS实例绑定弹性网卡来解决ECS实例公网出口IP不统一的问题。

如下图,您可以为ECS实例单独分配一块弹性网卡,并将EIP绑定到弹性网卡,这样来自互联网的 访问流量会经过弹性网卡到达ECS实例,当ECS实例需要访问互联网时会通过NAT网关进行转发。

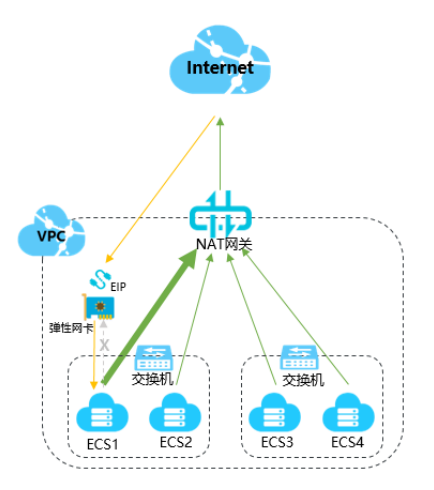

步骤一创建弹性网卡

完成以下操作,为ECS实例创建弹性网卡。

- 1. 登录云服务器ECS管理控制台。
- 2. 在左侧导航栏, 单击网络与安全 > 弹性网卡。
- 3. 选择弹性网卡的地域。

### 📕 说明:

弹性网卡的地域必须与ECS实例的地域相同。

- 4. 在网卡列表页面,单击创建弹性网卡。
- 5. 在创建弹性网卡页面,根据以下信息配置弹性网卡,然后单击确定。
  - · 网卡名称: 输入弹性网卡的名称。
  - · 专有网络:选择ECS实例所在的专有网络。
  - · 交换机:选择ECS实例所在可用区的交换机。
  - · 主私网IP(可选):输入弹性网卡的主私网IPv4地址。此IPv4地址必须属于交换机的CIDR网段中的空闲地址。如果您没有指定,创建弹性网卡时将自动为您分配一个空闲的私网IPv4地址。
  - ·安全组:选择当前专有网络的一个安全组。
  - · 描述(可选): 输入对弹性网卡的描述。

### 步骤二 将弹性网卡绑定到ECS实例

完成以下操作,将弹性网卡绑定到ECS实例。

- 1. 登录云服务器ECS管理控制台。
- 2. 在左侧导航栏中,选择网络与安全 > 弹性网卡。
- 3. 选择弹性网卡的地域。
- 4. 在网卡列表页面,找到目标弹性网卡,单击操作列下的绑定实例。
- 5. 在弹出的对话框中,选择要绑定的ECS实例,然后单击确定。

### 步骤三 将EIP与ECS实例解绑

完成以下操作,将EIP与ECS实例解绑。

- 1. 登录专有网络管理控制台
- 2. 在左侧导航栏,单击弹性公网IP。
- 3. 选择弹性公网IP的地域。
- 4. 在弹性公网IP页面,找到目标弹性公网IP,单击操作列下的解绑。
- 5. 在弹出的对话框中,单击确定。

#### 步骤四 将EIP绑定到弹性网卡

完成以下操作,将EIP绑定到弹性网卡。

- 1. 登录专有网络管理控制台
- 2. 在左侧导航栏,单击弹性公网IP。
- 3. 选择弹性公网IP的地域。
- 4. 在弹性公网IP页面,找到目标弹性公网IP,单击操作列下的绑定。
- 5. 在绑定弹性公网IP页面,根据以下信息绑定EIP至弹性网卡,然后单击确定。
  - · IP地址:显示弹性公网IP地址。
  - · 实例类型:选择辅助弹性网卡。
  - ·资源组(可选):选择该弹性公网IP所属的资源组。
  - ・ 绑定模式(可选): 选择弹性公网IP绑定模式。
  - ·辅助弹性网卡:选择要绑定的辅助弹性网卡。

步骤五 测试网络连通性

完成以下操作,测试互联网是否可以通过弹性网卡绑定的EIP访问ECS实例。本操作以本 地Linux设备远程连接Linux实例为例。

蕢 说明:

远程连接Linux实例,Linux实例的安全组必须放行SSH(22)端口。详细信息,请参见添加安全 组规则。

- 1. 登录本地Linux设备。
- 2. 执行ssh root@公网IP命令, 然后输入Linux实例的登录密码, 查看是否可以远程连接到实 例。

若界面上出现Welcome to Alibaba Cloud Elastic Compute Service!时,表示您已 经成功连接到实例。

| [root@i                   | 2 ~]# ssh ro    | ot@121.      | .167      |           |         |      |
|---------------------------|-----------------|--------------|-----------|-----------|---------|------|
| The authenticity of host  | '121167         | (121.        | .167)' ca | in't be e | establi | shed |
| ECDSA key fingerprint is  | SHA256:Pe06gOYO | ezJFP5JrQv2K | RBPcmAgwi | +aeB00Kh  | 10Cy640 |      |
| ECDSA key fingerprint is  | MD5:59:f7:ad:1b | :a6:ff:8b:69 | :ba:6d:20 | ::bd:96:8 | 33:b9:5 | 8.   |
| Are you sure you want to  | continue connec | ting (yes/no | ); A      |           |         |      |
| Please type 'yes' or 'no' | : yes           |              |           |           |         |      |
| Warning: Permanently adde | d '1211         | 67' (ECDSA)  | to the li | st of kr  | 10wn ho | sts. |
| Footgizi16/*8 pas         | Sword:          |              |           |           |         |      |
| Last login: Tue Jun 18 13 | :39:54 2019 fro | n 42         | 101       |           |         |      |
| Welcome to Alibaba Cloud  | Elastic Compute | Service !    |           |           |         |      |
| [root@iZbp13ik2oh85c4i9jm | uzcwZ ~]#       |              |           |           |         |      |

完成以下操作,测试ECS实例是否可以通过NAT网关的SNAT功能主动访问互联网。本操作以 在linux实例上查看公网出口IP为例。

1. 登录ECS实例。

2. 执行curl https://myip.ipip.net查看公网出口IP。

若公网出口IP与NAT网关SNAT条目中的IP一致,即ECS实例优先通过NAT网关的SNAT功能主动访问互联网。

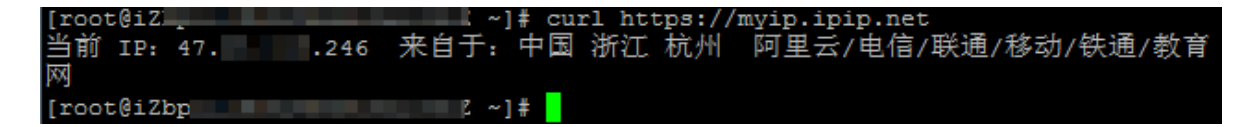

### 4.3 为设置了DNAT IP映射的ECS实例统一公网出口IP

统一ECS实例的公网出口IP,有利于您更高效的管理互联网业务。本文为您介绍如何为设置 了DNAT IP映射的ECS实例统一公网出口IP。

前提条件

设置了DNAT IP映射的ECS实例所在的VPC已经配置了SNAT功能。详细信息,请参见创 建SNAT条目。

### 背景信息

NAT网关提供SNAT功能,为VPC内无公网IP的ECS实例提供访问互联网的代理服务。如果VPC内 某些ECS实例已经设置了DNAT IP映射(IP映射即所有端口映射),这些ECS实例会优先通 过DNAT条目中的公网IP访问互联网,而VPC内的其他ECS实例通过NAT网关的SNAT功能代理访 问互联网,造成VPC内ECS实例的公网出口IP不一致,不利于统一管理业务。

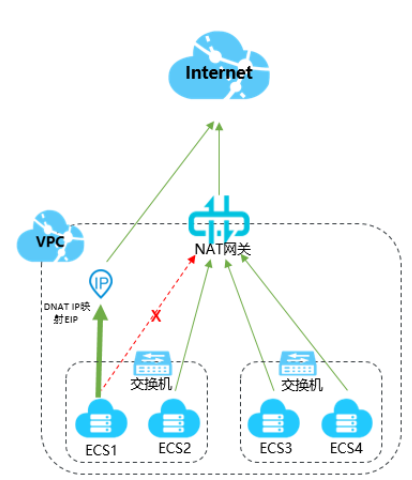

您可以通过为ECS实例绑定弹性网卡来解决ECS实例公网出口IP不统一的问题。

如下图,您可以为ECS实例单独分配一块弹性网卡,然后移除NAT网关中的DNAT IP映射条目并创 建新的DNAT条目,建立NAT网关上的公网IP与弹性网卡的映射关系,这样来自互联网的访问流量 会经过弹性网卡到达ECS实例,当ECS实例需要访问互联网时会通过NAT网关进行转发。

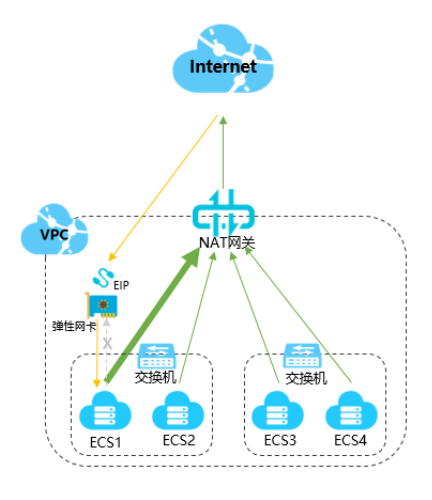

步骤一创建弹性网卡

完成以下操作,为ECS实例创建弹性网卡。

- 1. 登录云服务器ECS管理控制台。
- 2. 在左侧导航栏, 单击网络与安全 > 弹性网卡。
- 3. 选择弹性网卡的地域。

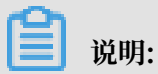

弹性网卡的地域必须与ECS实例的地域相同。

- 4. 在网卡列表页面,单击创建弹性网卡。
- 5. 在创建弹性网卡页面,根据以下信息配置弹性网卡,然后单击确定。
  - · 网卡名称: 输入弹性网卡的名称。
  - ·专有网络:选择ECS实例所在的专有网络。
  - · 交换机:选择ECS实例所在可用区的交换机。
  - · 主私网IP(可选):输入弹性网卡的主私网IPv4地址。此IPv4地址必须属于交换机的CIDR网段中的空闲地址。如果您没有指定,创建弹性网卡时将自动为您分配一个空闲的私网IPv4地址。
  - ·安全组:选择当前专有网络的一个安全组。
  - · 描述(可选): 输入对弹性网卡的描述。

### 步骤二 将弹性网卡绑定到ECS实例

完成以下操作,将弹性网卡绑定到ECS实例。

- 1. 登录云服务器ECS管理控制台。
- 2. 在左侧导航栏中,选择网络与安全>弹性网卡。
- 3. 选择弹性网卡的地域。
- 4. 在网卡列表页面,找到目标弹性网卡,单击操作列下的绑定实例。
- 5. 在弹出的对话框中,选择要绑定的ECS实例,然后单击确定。

### 步骤三 移除DNAT IP映射

完成以下操作,移除NAT网关中的DNAT IP映射条目。

- 1. 登录专有网络管理控制台
- 2. 在左侧导航栏,单击NAT网关。
- 3. 选择NAT网关的地域。
- 4. 在NAT网关页面,找到目标NAT网关实例,单击操作列下的设置DNAT。
- 5. 在DNAT表页面,找到目标DNAT条目,单击操作列下的移除。
- 6. 在弹出的对话框中, 单击确定。

### 步骤四 创建DNAT条目

完成以下操作,创建DNAT条目,建立NAT网关上的公网IP与弹性网卡的映射关系。

- 1. 登录专有网络管理控制台
- 2. 在左侧导航栏,单击NAT网关。
- 3. 在NAT网关页面,找到目标NAT网关实例,单击操作列下的设置DNAT。
- 4. 在DNAT表页面,单击创建DNAT条目
- 5. 在创建DNAT条目页面,根据以下信息配置DNAT条目,然后单击确定。
  - · 公网IP地址:选择一个可用的公网IP。用于创建SNAT条目的公网IP不能再用来创 建DNAT条目。
  - · 私网IP地址:选择弹性网卡实例。
  - ・端口设置:选择所有端口。
  - · 条目名称: 输入DNAT条目的名称。

#### 步骤五 测试网络连通性

完成以下操作,测试互联网是否可以通过弹性网卡绑定的EIP访问ECS实例。本操作以本 地Linux设备远程连接Linux实例为例。

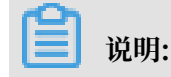

远程连接Linux实例,Linux实例的安全组必须放行SSH(22)端口。详细信息,请参见添加安全 组规则。

- 1. 登录本地Linux设备。
- 2. 执行ssh root@公网IP命令, 然后输入Linux实例的登录密码, 查看是否可以远程连接到实例。

若界面上出现Welcome to Alibaba Cloud Elastic Compute Service!时,表示您已 经成功连接到实例。

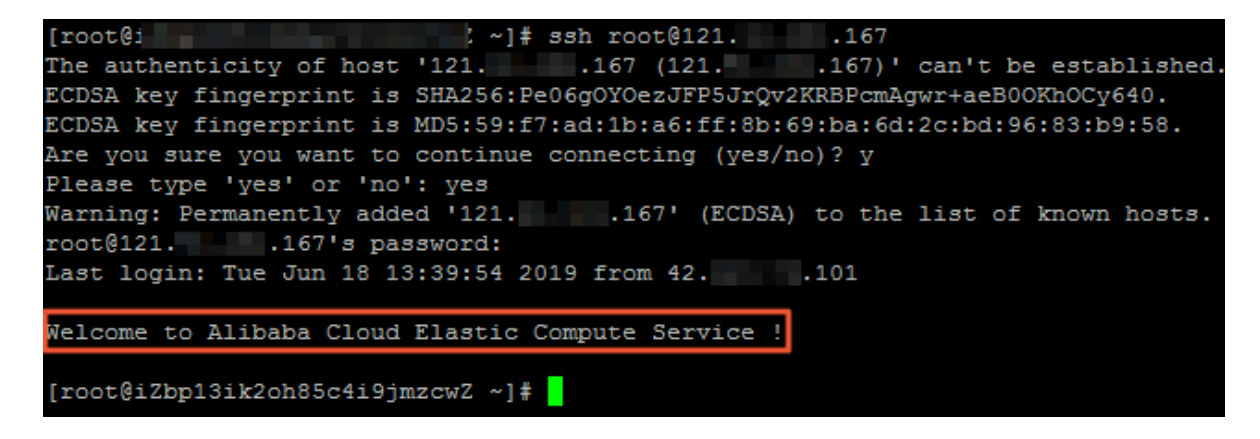

完成以下操作,测试ECS实例是否可以通过NAT网关的SNAT功能主动访问互联网。本操作以 在linux实例上查看公网出口IP为例。

- 1. 登录ECS实例。
- 2. 执行curl https://myip.ipip.net查看公网出口IP。

若公网出口IP与NAT网关SNAT条目中的IP一致,即ECS实例优先通过NAT网关的SNAT功能主动访问互联网。

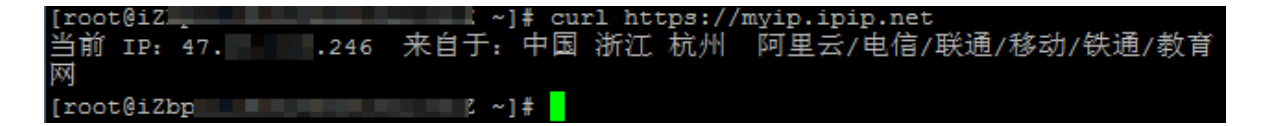